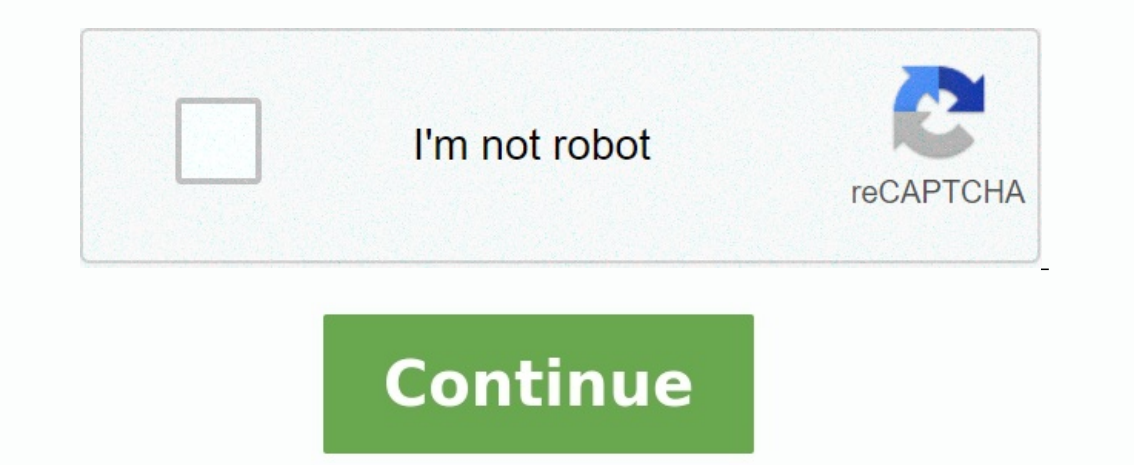

## Tenda n301 wireless n300 easy setup router manual

Home » Tenda » Tenda N301 Wireless Easy Setup Router Installation Guide Install GuideWireless N301 Easy Setup Router\*1Power Adapter\*1Ethernet Cable\*1Install Guide\*1If any item is incorrect, missing, or damaged, please keep the original package and contact your dealer for immediate replacement. You can get the User Guide online at www.tendacn.com for featured settings of the router. Figure 1 Step 1 Insert the power outlet. Step 2 Connect the modem to the Internet port of your router using an Ethernet cable. Step 3 Insert your modem's power adapter into the power interface, and plug the other end into a power outlet. Step 4 Connect your computer to the router using the included Ethernet cable. Wireless: To connect with WiFi, use the WiFi name and password on the product label. Either WiFi (SSID) or WiFi password is changed, and devices are required to reconnect with WiFi manually once again. TipsIf you access the Internet cable, follow the steps below: Step 1: Insert the power adapter into your router's Power port, and plug the other end into a power outlet. Step 2: Insert the Ethernet cable into the router's Internet port directly. Step 3: Connect your computer to the router wirelessly, or via an Ethernet cable (Refer to Step 4 above). Configure Your Router (figure 2)Step 1 Access the wireless router: Open a web browser, type 192.168.0.1 or tendawifi.com in the address bar, and tap Enter on the keyboard. Step 2 Access the Internet (Follow the instructions and complete the Internet setup. There are three connection types: PPPoE, Dynamic IP, and Static IP. Take PPPoE as an example here.) Type the user name and password from your Internet Service Provider. Customize your WiFi name and password. Done & Enjoy! Your router's LED indicators may differ. Please refer to the actual product.LED IndicatorStatusDescriptionSYSBlinkingThe system is working fine.OffThere are no power supply or router malfunctions.WLANSolidWifi Is enabled.BlinkingThe LAN port is transmitting WiFi data.OffWiFi is disabled.1/2/3SolidThe LAN port is transmitting to the LAN port is transmitting wiFi data.OffWiFi is disabled.1/2/3SolidThe LAN port is transmitting to the LAN port is transmitting to the LAN port is transmittened to the LAN port is transmittened to the LAN port is transmittened to the LAN port is port.WANSolidThe WAN port is well-connected.BlinkingThe WAN port is transmitting data.OffNo Ethernet cable is connected to the WAN port.WPSSolidWPS is enabled. Your router's buttons may differ. Please refer to the actual product.ButtonDescriptionWPS/ RSTPress and hold it for about 8 seconds and then release it (all LED indicators will light up once) to Reset/Login the router to factory default settings.Press and hold it for 173 seconds, and then release it to enable the WPS feature. Within 2 minutes, enable the wireless device's WPS feature to establish a WPS connection.Ql: Where should I place my wireless router for optimum performance?- A1: To achieve optimum performance?- A1: To achieve optimum performance, please pay attention to the following key points:- Place it around the central area in which your laptops, smartphones, and other devices usually surround, and preferably within line of sight to your wireless devices.- Put it on an elevated spot such as a high shelf, keeping the number of walls and ceilings to a minimum between the Router and other clients such as ceiling fans, home security systems, or microwaves.- Keep it away from any large metal surfaces, such as a solid metal door or aluminum studs.- Keep it away from other materials such as glass, insulated walls, fish tanks, mirrors, brick, and concrete that may also affect your wireless signal.Q2: I cannot log in to the wireless router's User Interface. What should I do?- A2: Please follow the instructions below step by step.- a. Verify the Ethernet cable between your PC and the router is intact and well-connected. If not, use another Ethernet cable.- b. Clear the cache of your browser, or open another web browser, or open another web browser, or open another ethernet cable.- b. Clear the cache of your browser, or open another ethernet cable.- b. Clear the cache of your browser, or open another web browser, or open another web browser, or open another ethernet cable.- b. Clear the cache of your browser, or open another ethernet cable.- b. Clear the cache of your browser, or open another ethernet cable.- b. Clear the cache of your browser, or open another web browser, or open another web browser, or open another web browser, or open another web browser, or open another ethernet cable.- b. Clear the cache of your browser, or open another web browser, or open another ethernet cable.- b. Clear the cache of your browser, or open another ethernet cable.- b. Clear the cache of your browser, or open another ethernet cable.- b. Cl then release it to restore factory settings; then try to log in again.- e. Try to log in on another computer, smartphone, or iPad.FAQFCC StatementThis device may not cause harmful interference, and (2) this device must accept any interference received, including interference that may cause undesired operation. This equipment has been tested and found to comply with the limits for a Class B digital device, pursuant to Part 15 of the FCC Rules. These limits are designed to provide reasonable protection against harmful interference in a residential installation. This equipment generates, uses, and can radiate radio frequency energy and, if not installed and used in accordance with the instructions, may cause harmful interference to radio or television reception, which can be determined by turning the equipment off and on, the user is encouraged to try to correct the interference by one of the following measures: Reorient or relocate the receiving antenna. Increase the separation between the equipment and receiver is connected. Consult the dealer or an experienced radio/TV technician for help.FCC Caution: Any changes or modifications not expressly approved by the party responsible for compliance could void the user's authority to operate this equipment. This transmitter must not be co-located or operating in conjunction with any other antenna or transmitter. The manufacturer is not responsible for any radio or TV interference caused by unauthorized modifications to this equipment. Radiation Exposure StatementThis equipment complies with FCC radiation exposure limits set forth for an uncontrolled environment.

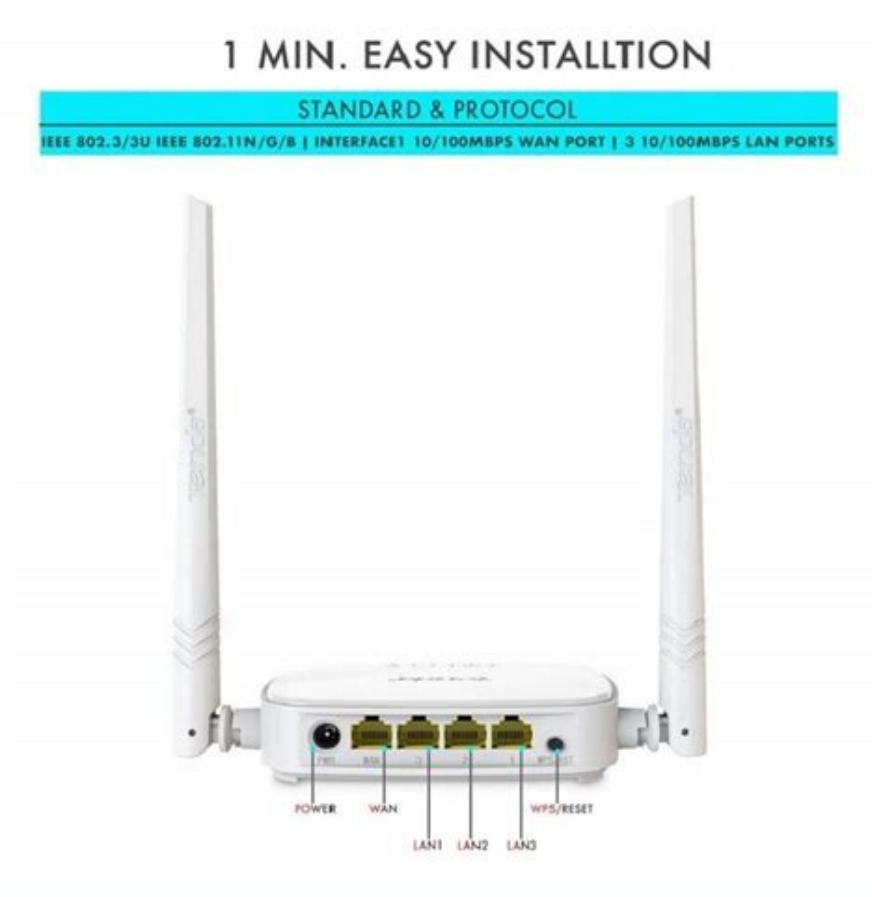

## This equipment should be installed and operated with a minimum distance of 20cm between the radiator & your body.CE Mark WarningThis is a Class B product.

In a domestic environment, this product may cause radio interference, in which case the user may be required to take adequate measures. This device complies with EU 1999/5/EC.NOTE: (1) The manufacturer is not responsible for any radio or TV interference caused by unauthorized modifications to this equipment. (2) To avoid unnecessary radiation interference, it is recommended to use a shielded R145 cable.Address InfoTenda Middle East Electronics Trading LLC P.O. BOX 184105, Dubai, UAE Tenda Technology GMBH Neumann-Reichardt-Str. 27-33, Haus 12, 22041, Hamburg PT. Tenda Technology Indonesia Mangga Dua Mall, LT IV, Blok A NO. 65, Jakarta, Indonesia Tenda Technology Inc 20418E Walnut Dr N,STE 1J&1K, Walnut, CA, USA, 91789Technical SupportShenzhen Tenda Technology Co., Ltd.6-8 Floor, Tower E3, No.1001, Zhongshanyuan Road, Nanshan Global Hotline: 1-888-998-8966 New Zealand Hotline: 800787922 Website: , Shenzhen, China.518052United Kingdom Hotline: 44 0800 1337 824Australia Hotline: 1300787922Skype: Tendasz E-mail: support@tenda.com.cnCopyright© 2015 Shenzhen Tenda Technology Co., Ltd. All rights reserved.Tenda is a registered trademark legally held by Shenzhen Tenda Technology Co., Ltd. All rights reserved.Tenda is a registered trademark legally held by Shenzhen Tenda Technology Co., Ltd. All rights reserved.Tenda is a registered trademark legally held by Shenzhen Tenda Technology Co., Ltd. All rights reserved.Tenda is a registered trademark legally held by Shenzhen Tenda Technology Co., Ltd. All rights reserved.Tenda is a registered trademark of their respective holders. Specifications are subject to change without notice.Documents / Resources